Как получить сертификат персонифицированного финансирования (ПФ)?

## ПЕРВЫЙ СПОСОБ:

- 1. Войти в систему Навигатор 37 дети.
- При помощи фильтра слева (на оранжевом фоне) выбрать муниципалитет – Фурмановский муниципальный район, организацию (Центр детского творчества или Детскую юношескую спортивную школу).
- 3. **Найти** нужную вам программу <u>со значком</u> «Доступна оплата сертификатами».
- 4. Вы можете увидеть 2 группы: одна без оплаты сертификатом (она остается на муниципальном задании); другая на сертификате ПФ. Выбрать группу с оплатой сертификатом. Как понять, где такая группа? Около нужной группы имеется значок «Запись доступна при наличии сертификата»
- 5. Нажать кнопку «Записаться»
- **6.** В появившейся вкладке **выбрать** нужную группу, выбрать ребенка (если у вас их несколько). Под ФИО выбранного ребенка вы увидите уведомление о внесении ребенка в систему персонифицированного финансирования.
- 7. Нажать кнопку «Далее»
- 8. Заявка принята. Ознакомиться с появившейся информацией.
- 9. Нажать кнопку «Да, понятно»
- **10. Возвратиться** на главную страницу Личного кабинета, **нажать** на ФИ ребенка, **нажать** на выпадающую вкладку «Управление сертификатами» и **проверить** появился ли Сертификат.
- 11. Если все было сделано верно, то вы увидите Сертификат на имя ребенка, номер, срок действия, информацию по финансированию.

## ВТОРОЙ СПОСОБ:

- 1. Войти в систему Навигатор 37 дети.
- 2. Зайти в личный кабинет.
- 3. Войти во вкладку «Дети». Выбрать ребенка, которого хотите зарегистрировать на программу по сертификату ПФ. ВНИМАНИЕ! Данные на ребенка должны быть подтверждены. Иначе получить сертификат не удастся. Правила подтверждения и алгоритм вы можете прочитать, пройдя по указанной ссылке.
- 4. Нажать кнопку «Управление сертификатами»
- 5. Нажать кнопку «Подать заявление на активацию сертификата».

- 6. Вы видите тексты заявления и согласия на обработку персональных данных.
- 7. Ознакомиться с заявлением и Согласием.
- 8. Согласие подписать, нажав кнопку «Подписать». Подписанное электронно Согласие имеет равную юридическую силу, как и лично подписанное согласие.
- 9. Нажать кнопку «Подать заявление».
- 10. Если все было сделано верно, то вы увидите Сертификат на имя ребенка, номер, срок действия, информацию по финансированию

## **ТРЕТИЙ СПОСОБ** (для тех, у кого нет компьютера, смартфона или не получается сделать самостоятельно):

 Подойти в образовательную организацию, в которой ваш ребенок планирует получать дополнительное образование с паспортом, копией СНИЛС ребенка и копией свидетельства о рождении ребенка.

НАПОМНИМ, что в нашем городе пока <u>две</u> организации, переведенные на работу с сертификатами персонифицированного финансирования: МАУ ДО Центр детского творчества и МАУ ДО Детская юношеская спортивная школа.